Si usted es usuario de Internet Explorer 8, siga los pasos siguientes antes de ingresar al formulario de inscripción.

1. Pulse en el icono *Herramientas*. Posteriormente, seleccione *Configuración de vista de compatibilidad*.

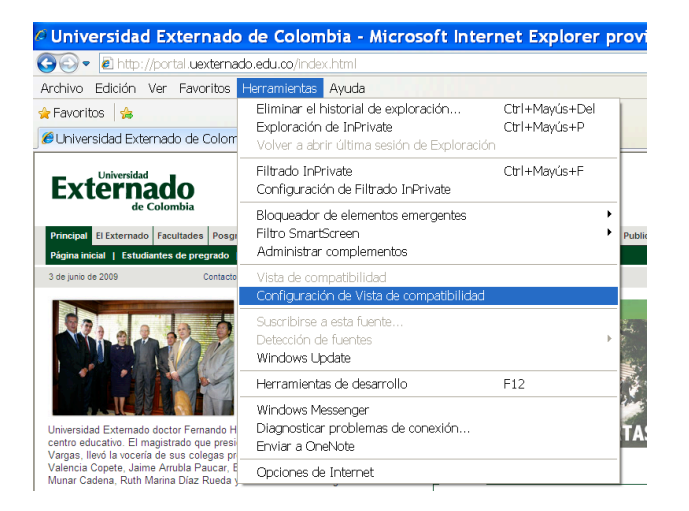

2. Escriba "uexternado.edu.co" (sin comillas) y pulse el botón Agregar.

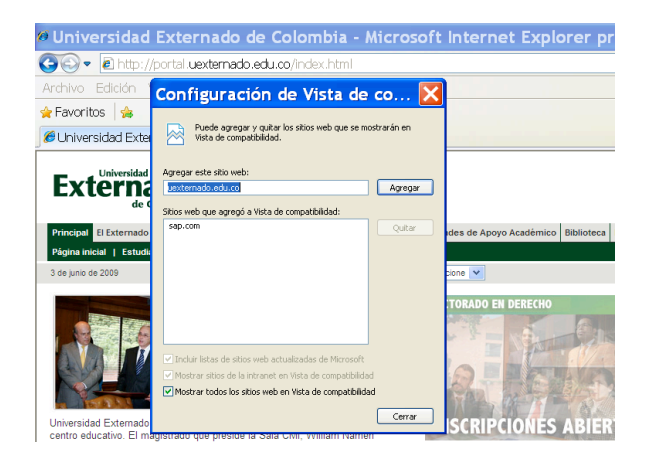

3. Seleccione la opción *Mostrar todos los sitios web en vista de compatibilidad.* Finalmente, pulse *Cerrar.* 

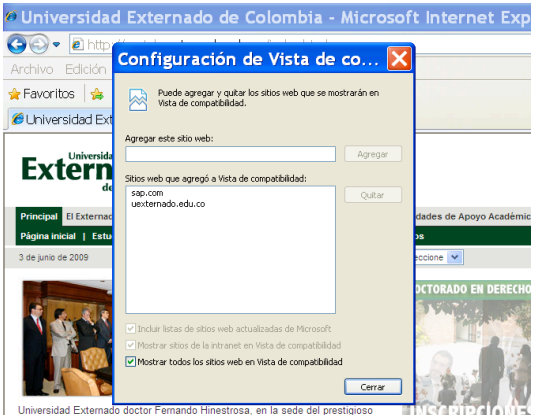

Universidad Externado doctor Fernando Hinestrosa, en la sede del prestigioso centro educativo. El magistrado que preside la Sala Civil, William Namén Vargas, llevó la vocería de sus colegas presentes en el acto: César Julio